パソコン小話(117)

ファイル名変更の簡単操作と拡張子の話

ワードやエクセル、写真、音楽など一度付けた名前を変える時がありますね。 この時、誤ってファイルの拡張子まで変えたり、1字削除したりしますと、エラーメッセー ジが出ますが、操作を誤ると2度とファイルが開きません。

ここでは、便利な名前の変更と拡張子の非表示などを記述します。

方法→マウスのダブルクリックは、素早くカチ、カチと2回押しますが、ファイル名を変 えるときには、マウスをカチッ、~~ カチッとゆっくり2回押します(左クリック)

以下はその手順です。

- あらかじめ、エクスプローラーを開く 例として「<u>ワードのアンカーとは?.docx</u>」のファイル名を「「ワードのアンカーの働 き.docx」に変更する場合。
- 2. 変えたいファイル名をマウスで「カチッ」選択(ワードのアンカーとは?.docx)

| 💼 ワードのアン                                                                   | カーとは?.docx                                |                             |                                                                               |                                                                         |                       |       |
|----------------------------------------------------------------------------|-------------------------------------------|-----------------------------|-------------------------------------------------------------------------------|-------------------------------------------------------------------------|-----------------------|-------|
| ↓ · · · · · · · · · · · · · · · · · · ·                                    | 表示                                        |                             |                                                                               |                                                                         |                       |       |
| <ul> <li>プレビュー ウィン</li> <li>ナビゲーション<br/>ウィンドウ・</li> <li>詳細ウィンドウ</li> </ul> | ・ う ● ● ● ● ● ● ● ● ● ● ● ● ● ● ● ● ● ●   | アイコン<br>細<br>マ<br>マ<br>本べ替え | <ul> <li>□ グリーブ化 ・</li> <li>□ 列の追加 ・</li> <li>□ すべての列のサイズを自動的に変更する</li> </ul> | <ul> <li>□ 項目チェック ボックス</li> <li>☑ ファイル名拡張子</li> <li>□ 隠しファイル</li> </ul> | 2<br>選択した項目を<br>表示しない | オプション |
| ペイン<br><  <  、  、  、  、  、  、  、  、  、  、  、  、  、                         | 拡大した                                      |                             | 現在のビュー                                                                        | 表示/非表                                                                   | <del>表</del>          |       |
| 🖈 クイック アクセス                                                                | 名前<br>看 Windowsのシステムイメージのパック              | アップ.docx                    | 更新日時<br>2017/09/14 17:53                                                      | 種類<br>Microsoft Word 文書                                                 | サイズ<br>359 KB         |       |
| 🔎 OneDrive                                                                 | 📓 ワードやエクセルで文字の大きたを自                       | 由に変える.pdf                   | 2017/09/12 12:51                                                              | PDF ファイル                                                                | 78 KB                 |       |
| SPC                                                                        | ■ ワードやエクセルで文字のべきさを自<br>ワードのアンカ・とは 2-pdf   | 由に変える.docx                  | 2017/09/12 12:51<br>2017/09/12 9:44                                           | Microsoft Word 文書<br>PDF ファイル                                           | 51 KB<br>109 KB       |       |
| ■ デスクトップ                                                                   | <ul> <li></li></ul>                       | if                          | 2017/09/12 9:44<br>2017/09/03 18:37                                           | Microsoft Word 文書<br>PDF ファイル                                           | 78 KB<br>171 KB       |       |
|                                                                            | ■ ワードで行間の間延びを防ぐ方法(<br>■ 学供の無線LANの接続手順,pdf | 訂正版).docx                   | 2017/09/03 18:36<br>2017/09/03 16:08                                          | Microsoft Word 文書<br>PDF ファイル                                           | 199 KB<br>208 KB      |       |
| 🐌 ミュージック                                                                   | 🧃 学供の無線LANの接続手順.docx                      |                             | 2017/09/03 16:07                                                              | Microsoft Word 文書                                                       | 491 KB                |       |

💼 ワードのアンカーとは 😚 docx

**別な技・・・**ファンクションキーの F2 を押しても、同様に青地に出来ます。 場面場面で使い分けましょう。

4. 全部変えるなら、青地のまま、文字入力をする→上書きされます → Enter

| 5. 一部の文字のみ変える場合は、変える文字のところを、マウスでクリックする         | $\rightarrow$ |
|------------------------------------------------|---------------|
| → <u>カーソルが立つ</u> ので、 <u>文字の編集をおこなう</u> → Enter |               |
|                                                |               |
| ■ ワードのアンカーとは f.docx                            |               |
|                                                |               |
| ■ ワードのアンカーの働き docx                             |               |

以上です。

この操作は、複数のファイル名を変えるとき、特に便利である。少し練習をすれば 直ぐに出来ます。

| 8. 誤って、拡張子までいじってしまった場合、下図のエラーメッセージが                                 | 出る |
|---------------------------------------------------------------------|----|
| → いいえ を選択します(元に戻ります)                                                |    |
|                                                                     |    |
|                                                                     |    |
| ■ ワードのアンカーの働き.dcx 2017/09/12 9:                                     |    |
| ワードで行間の間 <del>延びた防ぐ方法 ndf                                    </del> |    |
| ■ ワードで行間の間 名前の変更                                                    |    |
| 学供の無線LAN                                                            |    |
| 学供の無線LAN 拡張子を変更すると、ファイルが使えなくなる可能性があります。                             |    |
| Edgeの閲覧履歴<br>変更しますか?                                                |    |
| ■ Edgeの閲覧履歴                                                         |    |
| ■ クレイビングエクス はい(Y) いいえ(N)                                            |    |
| クレイビングエクス                                                           |    |

9. 正しく変更します。拡張子の部分は触ってはいけません。

## 拡張子を非表示にする設定(Windows10)

10. 拡張子を誤って触らないように、拡張子を非表示にする設定があります。 表示タブ → ファイル名拡張子 のチェックを外す

| <ul> <li>↓ · · · · · · · · · · · · · · · · · · ·</li></ul>                   | 7                                                                                                    |                                                                               |                                      |                                                                         |             |  |  |  |  |
|------------------------------------------------------------------------------|----------------------------------------------------------------------------------------------------|-------------------------------------------------------------------------------|--------------------------------------|-------------------------------------------------------------------------|-------------|--|--|--|--|
| <ul> <li>ブレビュー ウィンドウ</li> <li>ナビゲーション<br/>ウィンドウ・</li> <li>詳細ウィンドウ</li> </ul> | <ul> <li>■ 特大アイコン ■ 大アイコン ■ 中アイコン</li> <li>■ ホアイコン ■ 一覧</li> <li>■ 詳細</li> <li>■ 並べて表示 ■ コンテンツ</li> </ul>     | <ul> <li>ゴ グループ化・</li> <li>並べ替え</li> <li>ゴ 列の追加・</li> <li>ゴ すべての列の</li> </ul> | のサイズを自動的に変更する                        | <ul> <li>□ 項目チェック ボックス</li> <li>☑ ファイル名拡張子</li> <li>□ 隠しファイル</li> </ul> | 選択した<br>表示し |  |  |  |  |
| ペイン                                                                          | レイアウト                                                                                                    |                                                                               | のビュー                                 | 表示/非表                                                                   | 示           |  |  |  |  |
| ← → ∽ ↑ Ⅰ → PC → ポリューム (D:) → パソコン 操作                                        |                                                                                                    |                                                                               |                                      |                                                                         |             |  |  |  |  |
| 🖈 クイック アクセス                                                                  | 名前<br>41 システム修復ディスクの単独作成.docx                                                                                 |                                                                               | 更新日時<br>2017/09/18 15:13             | 種類<br>Microsoft Word 文書                                                 | サイズ<br>1    |  |  |  |  |
| OneDrive                                                                     | <ul> <li>Microsoft Edge のホームボタンとホームのページを設定する(2017.9改</li> <li>Microsoft Edge の起動時に表示するページを設定する.pdf</li> </ul> |                                                                               | 2017/09/16 15:40<br>2017/09/16 14:20 | Microsoft Word 文書<br>PDF ファイル                                           | 4<br>4      |  |  |  |  |

ただ、拡張子は、これはこれで有効な使い道がありますので、何でもかんでも非表示に する必要はありません、必要に応じて、表示・非表示を使い分けてください。

以上